# ACUBE R Pro BOX インストレーションガイド

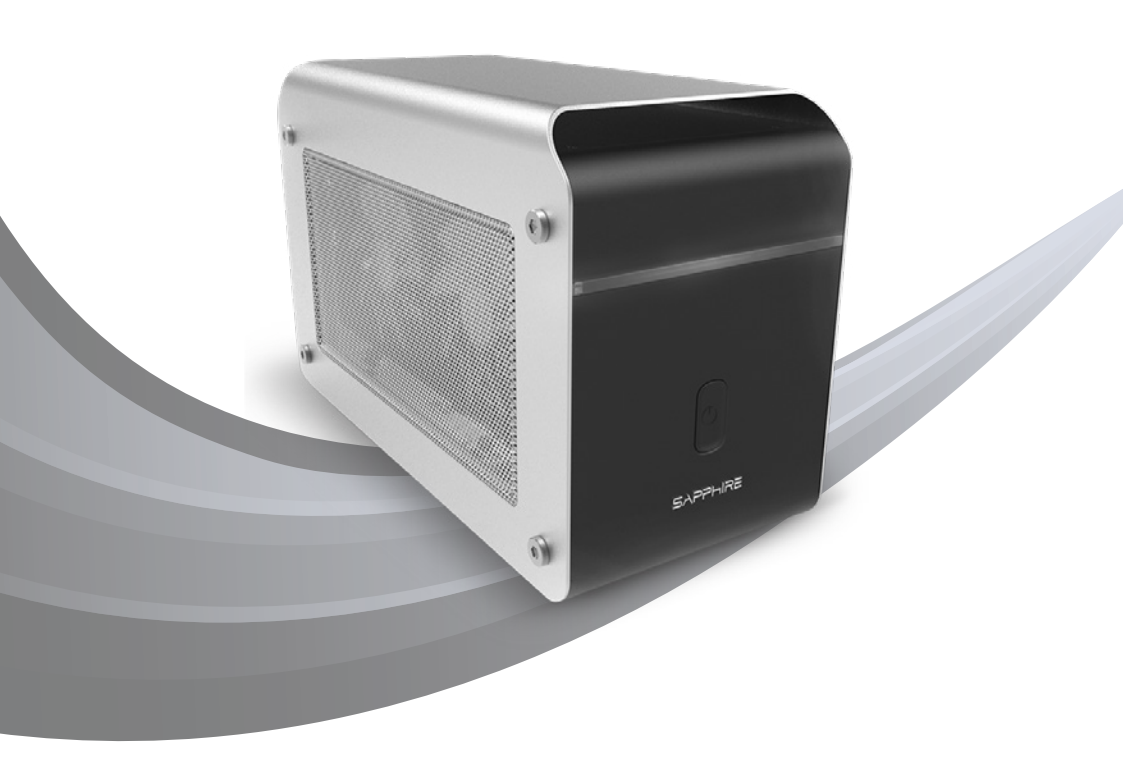

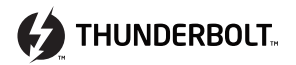

# ACUBE R Pro BOX インストレーションガイド

ACUBE R Pro BOX Thunderbolt™ 3外付け拡張ボックスをお買い上げありがとうございます。 このガイドではACUBE R Pro BOXの重要な情報を説明しています。

#### Thunderbolt<sup>™</sup> 3機能のサポート確認

次のいずれかの方法でお使いのシステムがThunderbolt™ 3機能をサポートしているか確認ください。

1 お使いのシステムのマニュアルを確認する。

2 お使いのシステムのコネクターに、下記のThunderbolt™ロゴがあるか確認する。

| 名称                         | アイコン | 製品       | 口」設置位置 |
|----------------------------|------|----------|--------|
| Thunderbolt <sup>™</sup> 3 | 4    | Computer | 4      |

#### デバイスドライバおよびファームウェアアップデートの確認と最新のAMD XConnect™テクノロジーサポートドライバ のダウンロード

1 お使いのシステムベンダのウェブサイトで最新のThunderbolt™ドライバとファームウェアの情報を確認してください。

SAPPHIREのウェブサイト(www.sapphiretech.com)からAMD XConnect™テクノロジーをサポートした最新のグ ラフィックスドライバをダウンロードしてください。

#### 電源を投入しACUBE R Pro BOXで最高のグラフィックスパフォーマンス体験をする準備はできましたか?

電源コードをACUBE R Pro BOXに接続します。

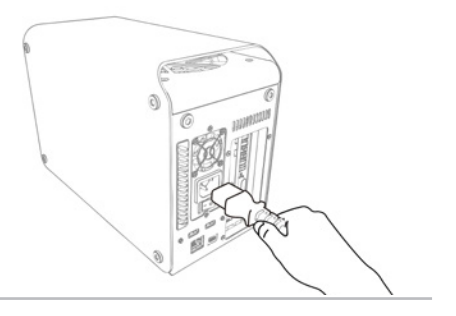

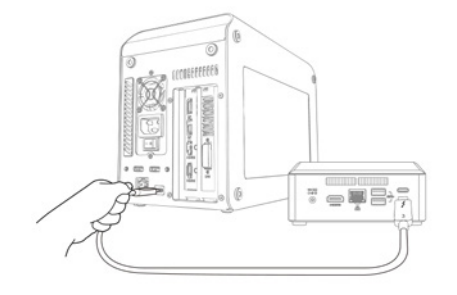

2 Thunderbolt™ 3ケーブルをACUBE R Pro BOXと お使いのシステムに接続します。

3 お使いのシステムの電源をオンしスタートアップさせます。

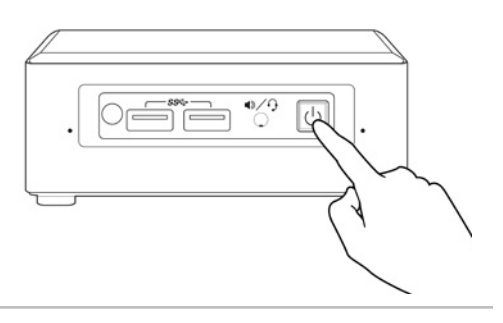

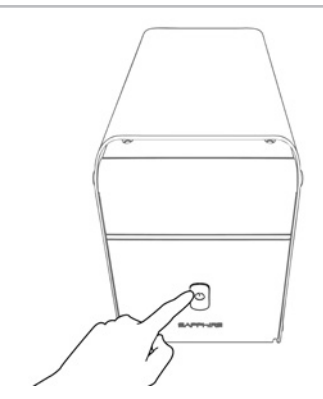

ACUBE R Pro BOXの電源をオンします。

CONTRACTOR CONTRACTOR CONTRACT

5 お使いのシステムにThunderbolt™デバイスを接続すると、「新しいThunderbolt™デバイスが取り付けられました」のメッセージ がポップアップします。「OK」をクリックしてください。

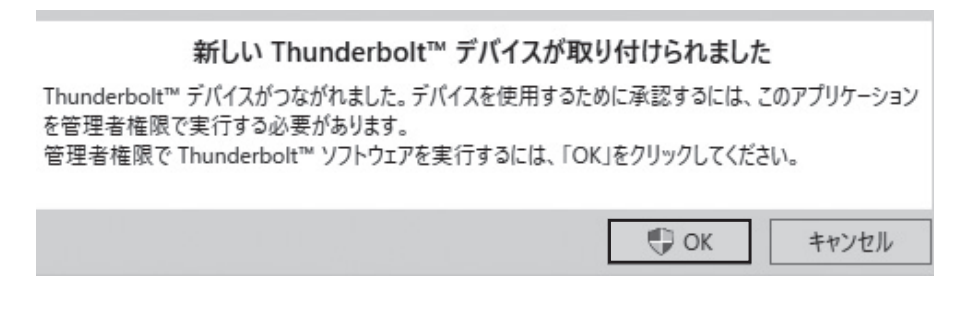

● 接続されたデバイスが認識されると、「Thunderbolt™ デバイスの承認」のポップアップメッセージがでます。「接続したいデバイスを 選択してください」メニューから「常に接続」を選択し「OK」をクリックします。

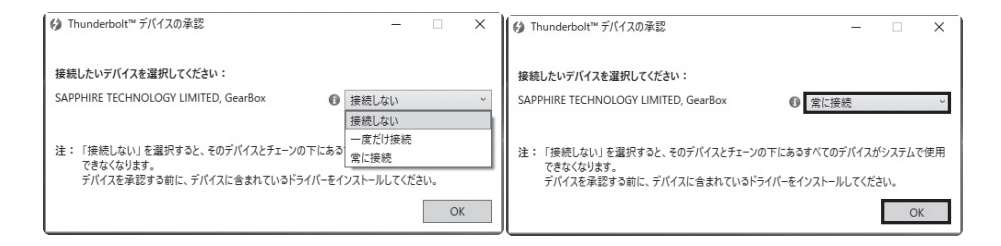

「ACUBE R Pro BOX」がお使いのシステムにアタッチされたことを 確認します。システムトレイの「Thunderbolt™」アイコンを右クリッ クし、「つながれたデバイスの表示」を選択します。ACUBE R Pro BOXがお使いのシステムにアタッチされていることを確認してください

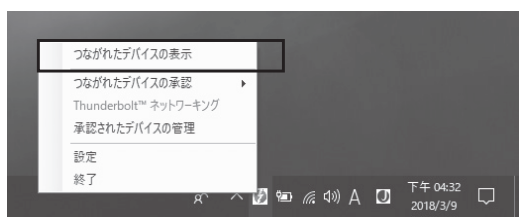

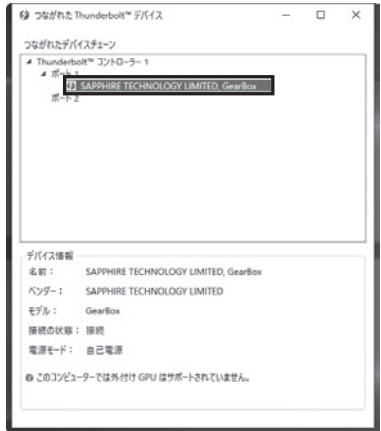

B 「デバイスマネージャ」の「ほかのデバイス」に「ビデオコントローラー(VGA互換)」が表示されることを確認します。この状態になっていれば、ダウンロードしたAMD XConnect™テクノロジーをサポートしたグラフィックスドライバをインストールできます。ドライバのインストールが完了した場合には、システムのリスタートを行ってください。

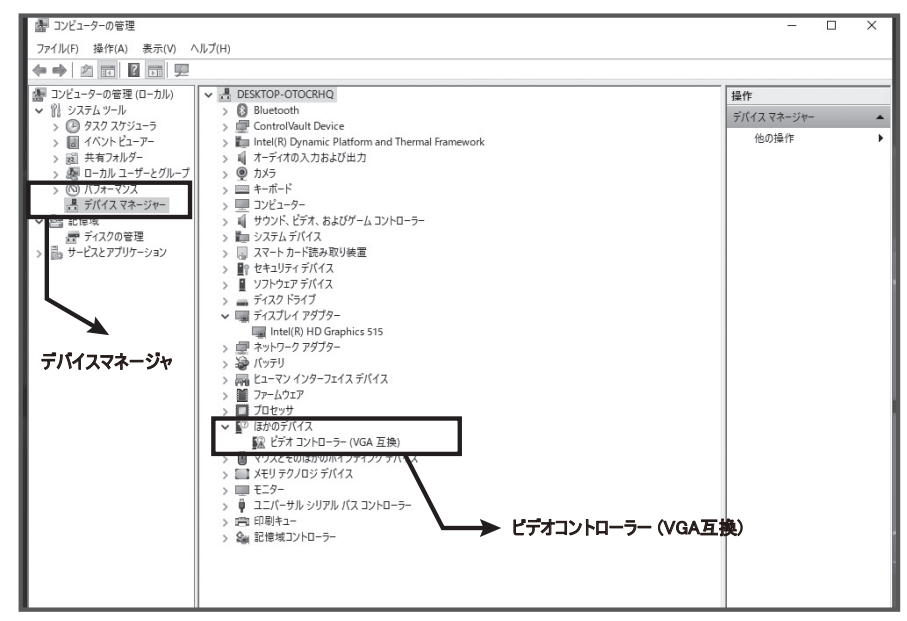

ヷラフィックスカードが正しく動作していることを確認するために、「デバイスマネージャ」でグラフィックスアダプターをチェックします。

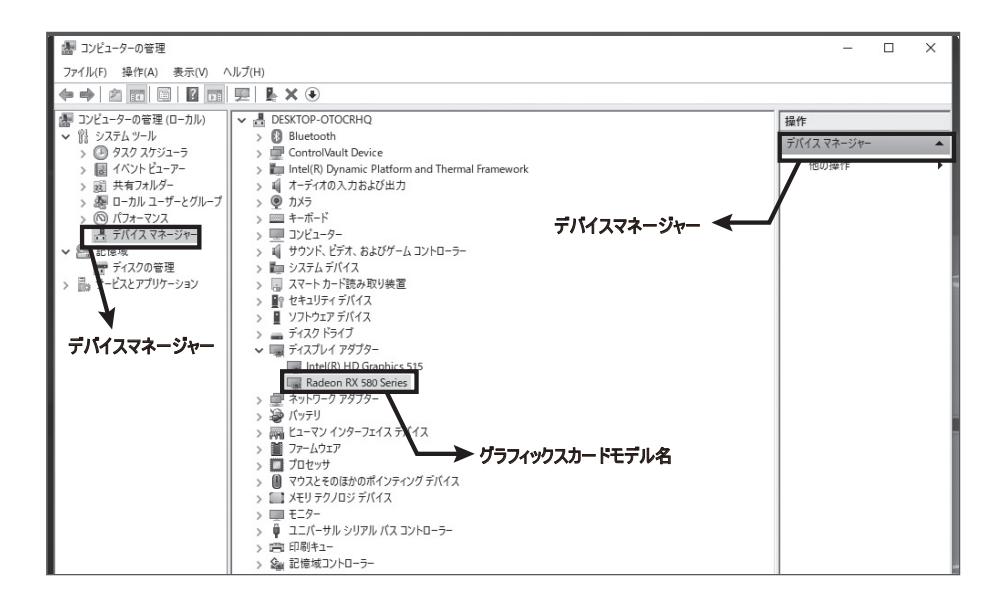

10 より詳細に確認するために、デスクトップ上で右クリックし「Radeon設定」を選択し、「AMD Radeon Settings」を起動します。 「システム」タグから「ハードウェア」タグを選択し、利用可能なグラフィックスカード情報を確認してください。

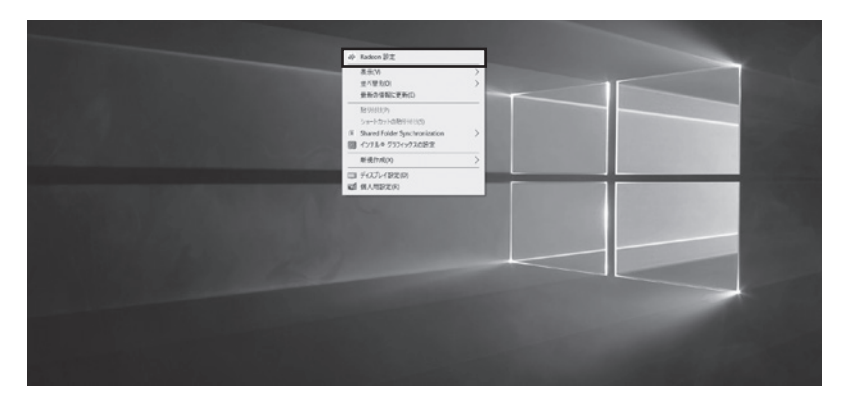

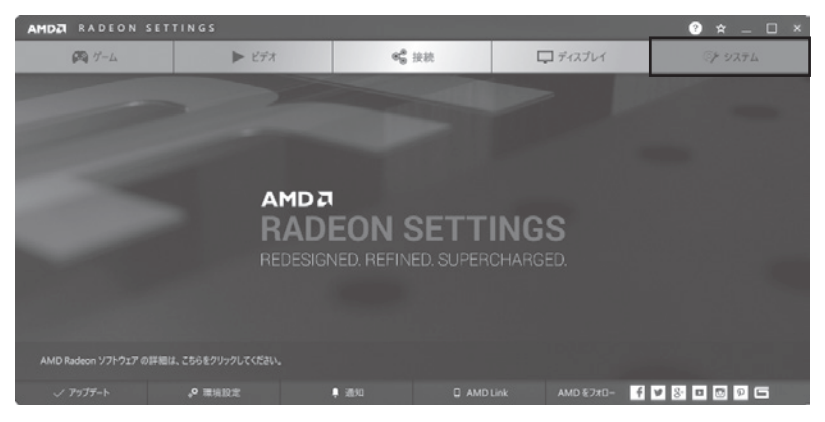

| AMDZI RADEON SETTINGS 🕐 👳 🗆 × |        |  |                                                |         |  |  |
|-------------------------------|--------|--|------------------------------------------------|---------|--|--|
|                               | 71-717 |  | ハードウエア Radeon RX 580 Series (個別/<br>Hybrid/外部) |         |  |  |
| システムのグラフィック ハードウエアの情報を表示します。  |        |  |                                                |         |  |  |
|                               |        |  |                                                |         |  |  |
|                               |        |  |                                                |         |  |  |
|                               |        |  |                                                |         |  |  |
|                               |        |  |                                                |         |  |  |
|                               |        |  |                                                |         |  |  |
| A 🕅 7-4                       | ► EF#  |  | 🔓 接続 🛛 ディスプレイ                                  | ◎ア システム |  |  |

これで準備は完了です。ACUBE R Pro BOXが提供するパワーブースト体験をお楽しみください。

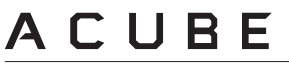

詳しくはwww.acube-corp.comをご覧ください。 製品の仕様は動作環境によって異なる場合や予告なしに変更される場合があります。また製品が正確に示されていないことがあります。